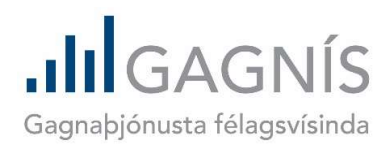

# Notendaleiðbeiningar Gögn sótt í Dataverse

Útgáfa 1.0 (júní 2021)

Notendaleyfi þessa skjals:

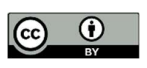

Creative Commons Attribution 4.0 International Licence

GAGNÍS – gagnaþjónusta félagsvísinda á Íslandi Félagsvísindastofnun Háskóla Íslands, Gimli, Sæmundargötu 10, 102 Reykjavík

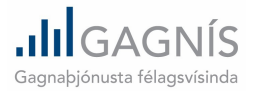

# Notendaleiðbeiningar

Gögn sótt í Dataverse

## Hvað er Dataverse?

Dataverse er gagnagrunnskerfi sem þróað er af Harvard háskóla til að hýsa rannsóknagögn í opnum aðgangi. Dataverse gagnagrunn GAGNÍS er að finna hér:

#### https://dataverse.rhi.hi.is

Flest gögnin eru í **opnum aðgangi** og hægt er að sækja þau án sérstakrar aðgangsheimildar.

Í sumum tilvikum er um **stýrðan aðgang** að ræða þar sem gögnin innihalda upplýsingar sem eru þess eðlis að stjórna þarf aðgangi að þeim.

### Notendaviðmót Dataverse

Notendaviðmót Dataverse er á ensku (mynd 1) en íslenska þýðingu á helstu orðum/hugtökum er að finna í viðauka (bls. 8).

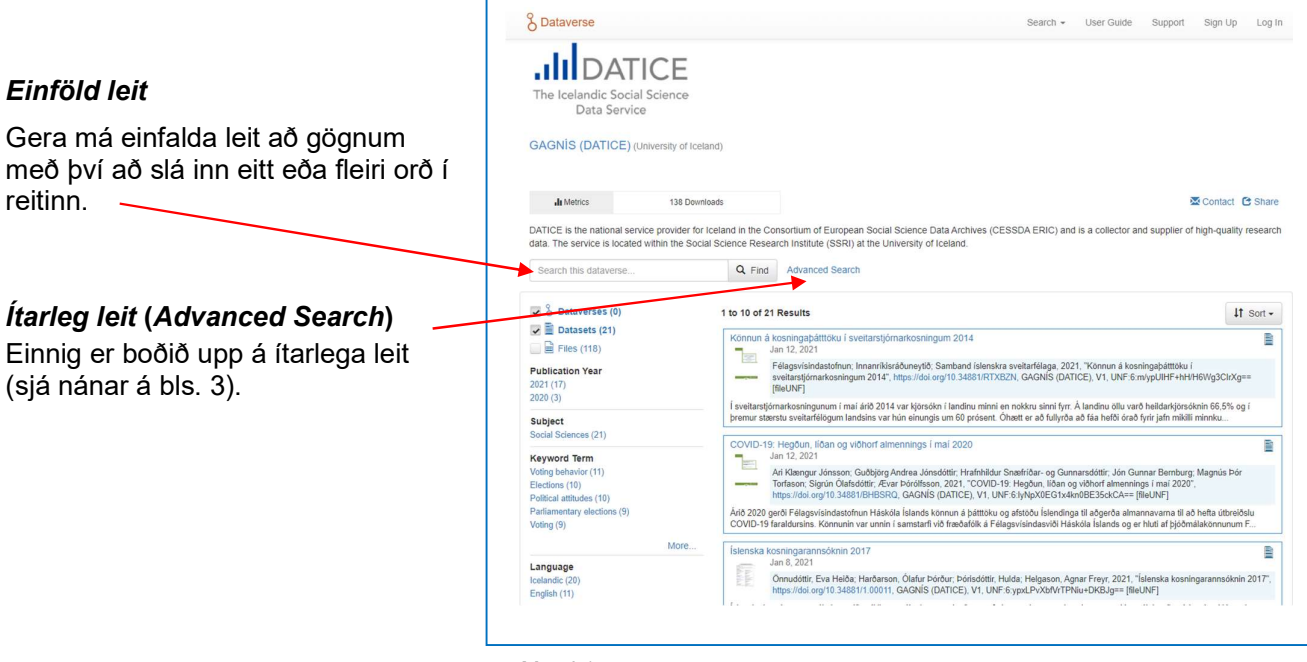

Mynd 1

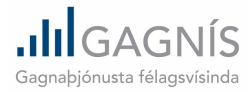

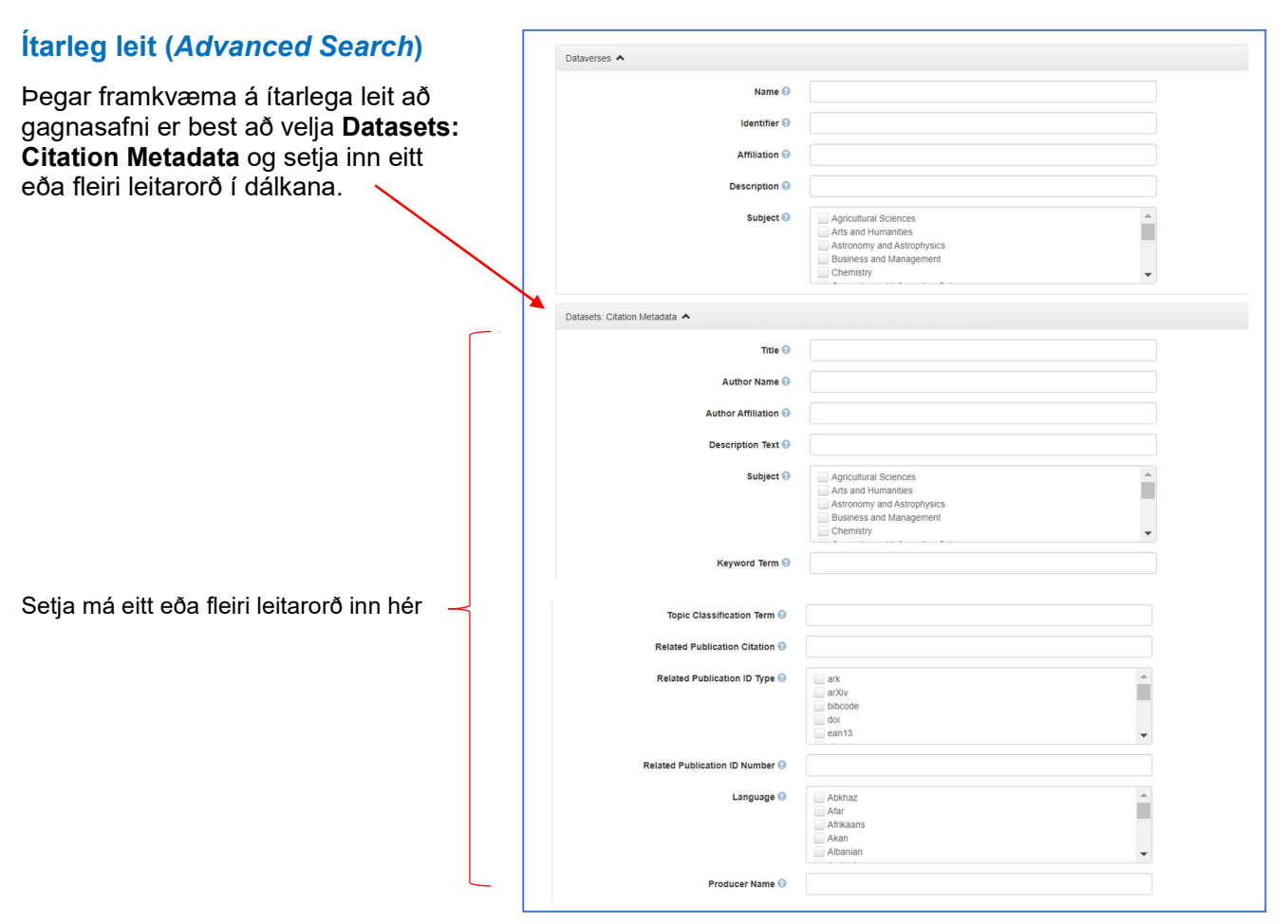

Mynd 2

## Vefsvæði gagnasafns

Þegar gagnasafn er valið birtist vefsvæði safnsins (mynd 3). Þar má finna helstu upplýsingar um gagnasafnið og hlaða niður öllum gagnaskrá(m) og fylgiskjölum sem tilheyra gagnasafninu.

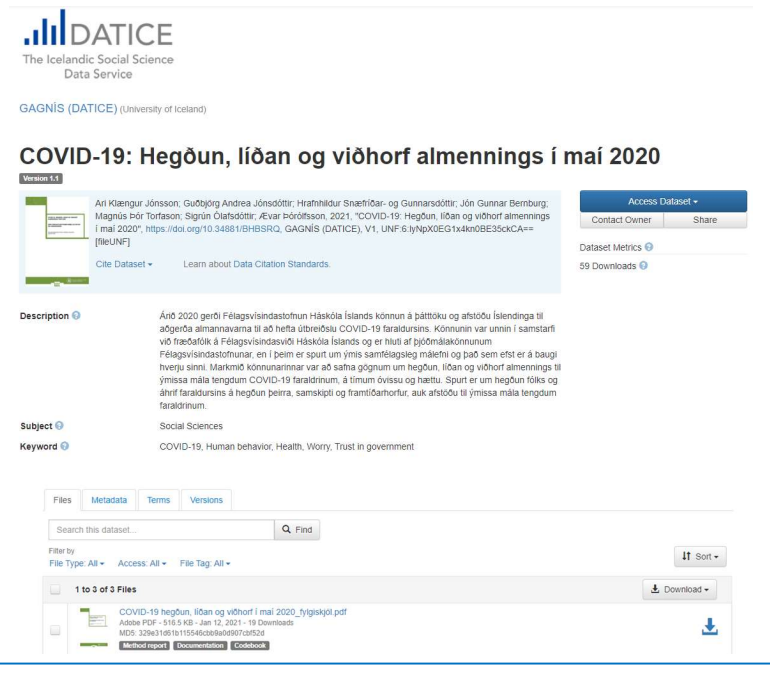

Mynd 3

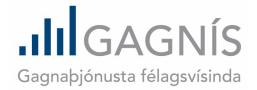

| <b>Gögnum hlaðið niður</b><br>Hlaða má niður gögnunum á<br>tvennan máta:                                                                                                    | The Icelandic Social Science<br>Data Service<br>GAGNIS (DATICE) (University of Iceland)<br>COVID-19: Hegðun, líðan og viðhorf almennings í I                                                                                                    | maí 2020                                                                                                    |
|----------------------------------------------------------------------------------------------------|----------------------------------------------------------------------------------------------------|----------------------------------------------------------------------------------------------------|
| <ol> <li>Smellt á bláa hnappinn Access<br/>Dataset.</li> <li>Þá eru allar skrár sem tilheyra<br/>gagnasafninu sóttar, ásamt<br/>fylgiskjölum. Öllu er pakkað<br/>inn í zip-skrá.</li> <li>Hakað í viðeigandi reit(i)<br/>fyrir skrá(r) sem hlaða á niður</li> </ol> | Ard Klængur Jónsson, Gudöjörg Andrea Jónsdóttir, Hrafnhiður Snæftiðar- og Gungassáttir, He Ammer Bortfuttir<br>Magnös þúr Törfason, Signin Chakester, Arvan Hottinsson, 2021, "COVID-19: Hegun, Ilöan og viðhord almennings<br>Imal 2020; https://doi.org/10.34881r/BHBSRQ, GAGNIS (DATICE), V1, UNF 6 tyNpX0EG tx4kn0BE35ckCA==<br>[fielUNF]<br>Cle Dataset • Learn about Data Citation Standards.<br>Description      And 2020 gerði Félagsvísindastofnun Háskóla Íslands könnun á þáttröku og afstöðu Íslendinga til<br>agdreð almannavanna til að hefta útbreiðslu COVID-19 faraldurunis. Könnunn var milla að<br>herda almannavanna til að hefta útbreiðslu COVID-19 faraldurunis. Könnun mil Samstarfi<br>við fræðstikk Félagsvísindastofnunar var að safta gögamur min Býgun, líðan og viðhord almennings til<br>jvinsa mála lengdum COVID-19 faraldurunis. Könnun ná til sin samtélagedag málerin og þás bær<br>heregu sinn. Kárnin Könnunarinar var að safta gögamur min Býgun, líðan og viðhorf almennings til<br>jvinsa mála lengdum COVID-19 faraldurun, á tímum óvíssu og hættu .Sput er um hegðun fölks og<br>ahrif faraldurunis á hegðun þeira, samskipti og framtíðarhorfur, auk afstöðu til ýmissa mála lengdum<br>raraldinum.<br>Subject      Social Sciences<br>Køyword      COVID-19, Human behavior, Health, Worry, Trust in government.      | Access Dataset •<br>Contact Owner Share<br>Dataset Metrics ©<br>59 Downloads ©                                                                          |
| og smellt á niðurhalsmerkið.                                                                                                    | Files       Metadata       Terms       Versions         Search this dataset       Q. Find         Filer by       Filer Start Mill       Access: All + File Tag, All +         It to 3 of 3 Files       It to 3 of 3 Files         Image: COVID-19 hegbun, Idian og viðhorf i mal 2020, fyl@http: yll         Acces PDF - 516: 58: 0- Jan 12, 2021 - 19 Downloads         Image: Download Start Mill       Miller Start Miller         Image: Download Start Miller       CoviD-19 hegbun, Idian og viðhorf mal 2020, fyl@http: yll         Image: Download Start Miller       Miller Start Miller         Image: Download Start Miller       Miller Start Miller         Image: Download Start Miller       Miller Start Miller         Image: Download Start Miller       Miller Start Miller         Image: Download Start Miller       Miller Start Miller         Image: Download Start Miller       CoviD-19 hegbun, Idian og viðhorf spunningstast tot         Image: Download Start Miller       Download Start Miller         Image: Download Start Miller       Download Start Miller         Image: Download Start Miller       Download Start Miller         Image: Download Start Miller       Download Start Miller         Image: Download Start Miller       Download Start Miller         Image: Download Start Miller       Download Start Miller | Lit Sort •<br>Lit Download •<br>Lit<br>Conginal File Format (SPSS Binary)<br>Tat-Delimited<br>RData Format<br>Variable Metadata<br>Data File Criation • |
| Mynd 4                                                                                                    |                                                                                                    |                                                                                                    |

Þegar hakað er við gagnaskrá (í þessu tilviki *.tab* skrá) og smellt er á bláa niðurhalsmerkið gefst kostur á því að velja á hvaða formi gagnaskráin er sótt:

- Original file format (SPSS Binary) Tab-delimited ٠
- ٠
- ٠ RData format

- ← hægt að keyra með tölfræðiforritinu SPSS
   ← hægt að keyra með ýmsum forritum s.s. Microsoft Excel
   ← hægt að keyra með opna hugbúnaðinum R

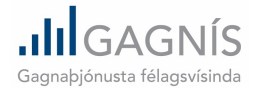

# Lýsigögn (Metadata)

Lýsigögn innihalda helstu upplýsingar um gagnasafnið m.a. um hvers eðlis gögnin eru og hvernig framkvæmd og gagnasöfnun var háttað. Þau eru kölluð fram með því að velja flipann **Metadata**.

| Files Metadata Terms Versions                                                                         | COVID-19: H                                                              | legðun, líðan og viðhorf almennings í ı                                                                                                    | maí 2020                                                                                                    |
|----------------------------------------------------------------------------------------------------|--------------------------------------------------------------------------|----------------------------------------------------------------------------------------------------|----------------------------------------------------------------------------------------------------|
|                                                                                                    | Ari Klængur .<br>Magnés Þór<br>(maí 2020, 1<br>[fileUNF]<br>Cite Dataset | Jónsson: Guðþjörg Andrea Jónsóðtir, Hrafhildur Snethíðar- og Gunnarsdöttir, Jón Gunnar Bernburg;<br>Törðason: Sigrún Ólafsödtlir, Ævar Þörölfsson. 2021. "COVID-19. Hegðun, Iðan og viðhorf almennings<br>https://doi.org/10.34831/BHBSRC, GAGNÍS (DATICE), V1, UNF-6.lyNpX0EG1x-kin0BE35ck/CA+=                                                                                                    | Access Dataset -<br>Contact Owner Share<br>Dataset Metrics O<br>59 Downloads O                                                                                                    |
|                                                                                                    | Description                                                              | Árið 2020 gerði Félagsvísindastofnum Hásköla Íslands könnun á þáttlöku og afstöðu Íslendinga til<br>aðgerða almannavrana til að hefta útbreiðslu COVID-19 faraldusins. Körnunin var unni í samstaff<br>við fræsdikis freispavinnarðvarki Haksio Íslando og or hund a fjölðmilakomnumm<br>Félagsvísindastofnunar, en í þeim er spurt um jíms samfélagsleg málefni og það sem efter er baugi<br>hverju sinn. Markin Körnunarinaru var að safna ögörur um hegður. (Bang og viðhoff almeinings til<br>jímssa mila tengdum COVID-19 faraldirinum, á tímum óvissu og hættu. Spurt er um hegður föks og<br>hinft fraidurinari s degdum þeirra, samskipt og framtíðarhorfur, auk afstöðu til ýmissa mála tengdum<br>faraldirnum. |                                                                                                    |
|                                                                                                    | Keyword 9                                                                | COVID-19, Human behavior, Health, Worry, Trust in government                                                                                                    |                                                                                                    |
| Lýsigögnin skiptast í þrjá flokka:                                                                    | Files Metadata Terr                                                      | ns Versions                                                                                                    |                                                                                                    |
|                                                                                                    |                                                                          |                                                                                                    | Export Metadata -                                                                                                    |
| 1. Almenn lýsigögn                                                                                    | Citation Metadata 🔺                                                      |                                                                                                    |                                                                                                    |
| , , , ,                                                                                               | Dataset Persistent ID 😔                                                  | doi:10.34881/BHBSRQ                                                                                                    |                                                                                                    |
| Þegar <b>Citation Metadata</b> er valið                                                               | Publication Date 😣                                                       | 2021-01-12                                                                                                    |                                                                                                    |
| hirtast lýsigögn sem innihalda                                                                        | Title 😡                                                                  | COVID-19: Hegðun, líðan og viðhorf almennings í maí 2020                                                                                                    |                                                                                                    |
|                                                                                                    | Alternative Title 😔                                                      | COVID-19: Behavior, well-being and public attitudes in May 2020                                                                                                    |                                                                                                    |
| grunnupplysingar um gagnasafnið<br>og upprunalega rannsókn (t.d. heiti<br>rannsóknar/gagnasafns, nöfn | Author 🥹                                                                 | An Klengur Jonsson (Felagorisindastoftum)<br>Gubölging Andrea Jondefi (Felagorisindastoftum)<br>Hristhrikuut Seenhäar: og Gurnarsofdit (Felagorisindastoftum)<br>Jön Gurnar Bernhang (Heldald Blanda)<br>Jöngura Odnátoliti (Heldald Blanda)<br>Signur Odnátoliti (Heldald Blanda)<br>Signur Odnátoliti (Heldald Blanda)                                                                                                    |                                                                                                    |
| höfunda og bess sem annaðist                                                                          | Contact ()                                                               | Lise email button above to contact                                                                                                    |                                                                                                    |
| apapasöfnunina)                                                                                       |                                                                          | GAGNÍS (Háskóli Íslands)                                                                                                    |                                                                                                    |
| gagnasoniunina).                                                                                      | Description 🥹                                                            | Ánö 2020 gerði Félagsvísindastofnun Háskóla Íslands könnun á þáttlöku og afstöðu Íslen<br>útbreiðau COVID-19 faraldursins. Könnunin var unnin í asmitatri við fræðaldik á Félagovi<br>þöjförnlakkönnurum Félagsvíndastöfnur en í þeim er sgur um ýrins samflegsleg má<br>sinni. Markmöl könnunarinnar var að safna gögnum um hegðun (ilðan og viðhorf almennir<br>faraldrinum, á innum rössu og hettu. Sput er um hegðun fölks og ahrif faraldursins á he<br>auk afökul uf jinssa mála tengdum frauðnirum.                                                                                                    | dinga fii aðgerða almannavarna til að hefta<br>ísindasviði Háskóla Íslands og er hluti af<br>lefni og það sem efst er á baugi hverju<br>ngs til ýmissa mála tengdum COVID-19<br>gðun þeirra, samskipli og framtíðarhorfur, |
|                                                                                                    | Subject 🥥<br>Keyword 🧿                                                   | Social Sciences<br>COVID-19 (ELSST) https://thesauri.cessda.eu/elsts/len/<br>Human behavior https://thesauri.cessda.eu/elsts/len/<br>Health (ELSST) https://thesauri.cessda.eu/elsts/len/<br>Worry (ELSST) https://thesauri.cessda.eu/elsts/len/<br>Trust in governmert (ELSST) https://thesauri.cessda.eu/elsts/len/                                                                                                    |                                                                                                    |
|                                                                                                    | Language 🕥                                                               | Icelandic                                                                                                    |                                                                                                    |
|                                                                                                    | Producer 😔                                                               | Félagsvísindastofnun (Háskóli Íslands) (FVST) http://fel.hi.is                                                                                                    |                                                                                                    |
|                                                                                                    | Production Date O                                                        | 2021-06-05                                                                                                    |                                                                                                    |
|                                                                                                    | Production Place ()                                                      | Iceland                                                                                                    |                                                                                                    |
| 2 Lúciación um landfræðilagt umfang                                                                   | Distributor Q                                                            | GAGNÍS (Háskóli Íslands) (GAGNÍS (DATICE)) http://ifel.hl.is/oaonis                                                                                                    |                                                                                                    |
| z. Lysigogii ulli ianuliæollegt ulliang                                                               | Depositor ()                                                             | Félagsvísindastofnun                                                                                                    |                                                                                                    |
| gagnasafns                                                                                            | Deposit Date 📀                                                           | 2021-01-11                                                                                                    |                                                                                                    |
|                                                                                                    | Date of Collection 📀                                                     | Start: 2020-05-05 ; End: 2020-06-02                                                                                                    |                                                                                                    |
| Geospatial Metadata inniheldur                                                                        | Kind of Data 😔                                                           | Spurningakönnun (survey data)                                                                                                    |                                                                                                    |
| upplýcinger up þvor gögpunum                                                                          | Related Material 😔                                                       | Ari Klængur Jónsson, Guðbjörg Andrea Jónsdóttir, Jón Gunnar Bernburg, Magnús Þór To<br>Þórólfsson, Þátttaka almennings í sóttvarnaraðgerðum vegna COVID-19-faraldursins í ap                                                                                                    | rfason, Sigrún Ólafsdóttir og Ævar<br>ríl 2020. Vísindavefurinn, 22. apríl 2020.                                                                                                    |
| var safnað (t.d. land, landshluti,<br>borg, sveitarfélag).                                            | Related Datasets 🥹                                                       | Sölt at http://windowsfur.in/svar/php?id=79253.<br>Ari Klengur Jönsson, Guðbjörg Andrea Jönsdöttir, Hrafhhildur Snæfriðar- og Gunnarsdöt<br>Torfason, Signir Öldstur, E. Xvar Þörðison, 2200, "Patittaka annennings i sóttvamarað<br>ttl júni 2020", https://doi.org/10.3488/1K7Y851                                                                                                    | tir, Jón Gunnar Bernburg; Magnús Þór<br>þerðum vegna COVID-19 faraldursins í apríl                                                                                                    |
|                                                                                                    |                                                                          |                                                                                                    |                                                                                                    |
|                                                                                                    | Geospanai Metadata 🔺                                                     |                                                                                                    |                                                                                                    |
| 3. Lýsigögn á stöðluðu formi                                                                          | Geographic Coverage 🕢<br>Geographic Unit 🕥                               | loetand<br>loetand                                                                                                    |                                                                                                    |
| fræðasviðs                                                                                            |                                                                          |                                                                                                    |                                                                                                    |
|                                                                                                    | Social Science and Humaniti                                              | es Metadata 🔺                                                                                                    |                                                                                                    |
| Hér birtast lýsigögn á bví formi sem                                                                  | Unit of Analysis 🚱                                                       | Einstaklingar                                                                                                    |                                                                                                    |
| hentar tilteknu fræðasviði Í bessu                                                                    | Universe 🔞                                                               | Allir einstaklingar á Íslandi 18 ára og eldri.                                                                                                    |                                                                                                    |
|                                                                                                    | Time Method 📀                                                            | Þversniðsrannsökn (cross-sectional)                                                                                                    |                                                                                                    |
| tilviki (mynd 5) er um að ræða                                                                        | Data Collector 😔                                                         | Félagsvísindastofnun                                                                                                    |                                                                                                    |
| rannsókn á sviði félagsvísinda og því                                                                 | Sampling Procedure 🕢                                                     | Tekið var 1930 manna lagskipt tilviljunarúrtak úr netpanel Félagsvísindastofnunar. Úrtakið<br>þess að það endurspeglaði sem best samsetningu landsmanna. Alls svöruðu 868 könnuni                                                                                                    | var lagskipt eftir kyni, aldri og búsetu til<br>inni og er þátttökuhlutfallið bví 45.0%.                                                                                                    |
|                                                                                                    | Collection Mode 💿                                                        | Spurningalistakönnun var lögð fyrir netpanel Félagsvísindastofnunar.                                                                                                    | A . Laurence in hu . olo in                                                                                                    |
| eru iysigognin a pvi formi sem hentar                                                                 | Weighting 🕢                                                              | Gögnin voru vigtuð eftir kyni, aldri, búsetu og menntun til þess að niðurstöður gæfu sem ré                                                                                                    | áttasta mynd af þýði. Munur var á                                                                                                    |
| bví fræðasviði.                                                                                       |                                                                          | aldursdreifingu svarenda könnunarinnar og Íslendinga almennt, en svörun var lakari í yngs<br>aldurshópum. Einnig var munur á hlutfalli svarenda aftir menntun, en hlutfallslena fleiri me                                                                                                    | stu aldurshöpunum en í öðrum<br>ð háskólamenntun svöruðu könnuninni en                                                                                                    |
| F                                                                                                    |                                                                          | beir sem höfðu lokið grunnskólamenntun.                                                                                                    |                                                                                                    |
| L                                                                                                    |                                                                          |                                                                                                    |                                                                                                    |

Mynd 5

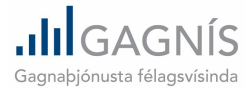

## Yfirlit yfir útgáfur gagnasafns (Versions)

Ef gerðar hafa verið breytingar á gagnasafninu birtist yfirlit yfir þær þegar smellt er á Versions.

| Files Metadata | Terms | Versions |
|----------------|-------|----------|
|----------------|-------|----------|

Þá birtast upplýsingar um allar breytingar sem gerðar hafa verið á gagnasafninu. Útgáfunúmer hverrar uppfærslu gagnasafnsins er tilgreint í reitnum **Dataset** (mynd 6).

|         |                                                                                                |                     | View Differences |
|---------|------------------------------------------------------------------------------------------------|---------------------|------------------|
| Dataset | Summary                                                                                        | Contributors        | Published        |
| 1.1     | Citation Metadata: Title (Changed); Additional Citation Metadata: (1 Changed);<br>View Details | Örnólfur Thorlacius | Jan 12, 2021     |
| 1.0     | This is the first published version.                                                           | Örnólfur Thorlacius | Jan 12, 2021     |

Mynd 6

#### Útgáfunúmer gagnasafns uppfærist samkvæmt eftirfarandi reglum:

- Ef gerðar hafa verið minniháttar breytingar á gagnasafninu (s.s. breytingar á lýsigögnum) hefur útgáfunúmerið hækkað um 0.1 (t.d. 1.0 verður 1.1).
- Ef gerðar hafa verið meiriháttar breytingar á gagnasafninu (s.s. ef skrá hefur verið eytt eða skipt út) hefur útgáfunúmerið færst upp í næstu heilu tölu (t.d. úr 1.1 í 2.0), auk þess sem gagnasafnið hefur fengið nýtt DOI númer.

# Upplýsingar um innihald gagnaskrár (vefkóðunarbók)

Á undirsíðunni **Metadata** er að finna hnappinn **Export Metadata** sem gefur kost á því að skoða gagnaskrá og lýsigögnin á mismunandi vegu.

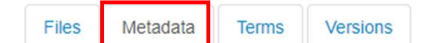

Einn valmöguleiki þar er að kalla fram **vefkóðunarbók** (*DDI HTML Codebook*) þar sem skoða má innihald gagnaskrárinnar á vefnum án þess að hlaða henni niður (sjá nánar á bls. 7).

| Files Metadata Terms    | Versions                                                                                                    |                     |
|-------------------------|----------------------------------------------------------------------------------------------------|---------------------|
|                         |                                                                                                    | 🛓 Export Metadata 🗸 |
| Citation Metadata 🔺     |                                                                                                    | Dublin Core<br>DDI  |
| Dataset Persistent ID 🔞 | doi:10.34881/BHBSRQ                                                                                                    | DataCite            |
| Publication Date 😡      | 2021-01-12                                                                                                    | JSON                |
| litle 🕢                 | COVID-19: Hegðun, líðan og viðhorf almennings í maí 2020                                                                                                    | OAI_ORE             |
| lternative Title 📀      | COVID-19: Behavior, well-being and public attitudes in May 2020                                                                                                    | OpenAIRE            |
| Author 😡                | Ari Klængur Jónsson (Félagsvísindastofhun)<br>Guðbjörg Andrea Jónsóðtir (Félagsvísindastofhun)<br>Hrafnihlur Snæhrðar-o gunnarsóðtir (Félagsvísindastofnun)<br>Jón Gunnar Bernburg (Háskóli Íslands)<br>Magnús Þór Tordson (Hélaskóli Íslands)<br>Sigrún Ólafsdóttir (Háskóli Íslands)<br>Ævar Þórðfilson (Félagsvísindastofhun) | Schema org JSON-LD  |

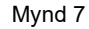

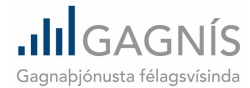

Í vefkóðunarbókinni er m.a. að finna lista yfir allar breytur í gagnaskránni (mynd 9) og einfalda tíðnitöflur fyrir hverja þeirra (mynd 10).

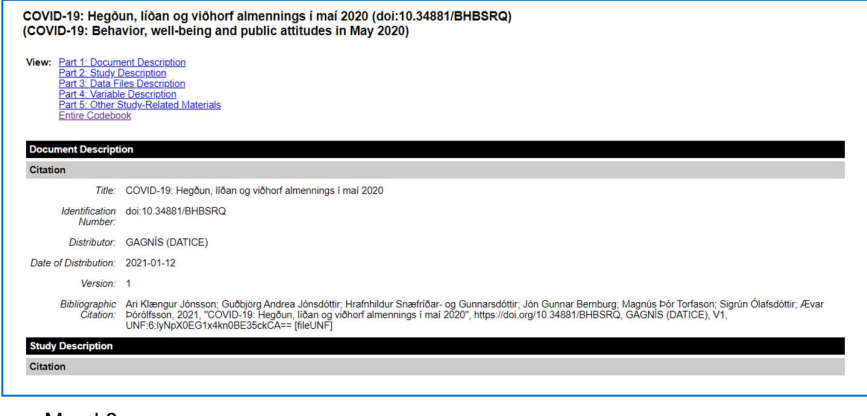

#### Mynd 8

| List of Variables: | <ul> <li>Braconseld - Númer Isattakanda</li> <li>Otto - Hversun Misk reda Iltaf Angygui hefur på af CCVID-19 faraldrinum?</li> <li>Otto - Hversun marga entstaklinga, hrri tan på sem båa å hemil på kun hefur på att nån samskipti við å siðasta sölarhning?</li> <li>Otto - Hversun marga entstaklinga, hrri tan på sem båa å hemil på kun hefur på att nån samskipti við å siðasta sölarhning?</li> <li>Otto - Hversun marga entstaklinga, hrri tan på sem båa å hemil på kun hefur på att nån samskipti við å siðasta sölarhning?</li> <li>Otto - Hversun marga entstaklinga, hrri tan på sem båa å hemil på kun hefur på sitt nån samskipti við å siðasta sölarhning?</li> <li>Otto - Hversun marga entstaklinga, hrri tan på sem båa å hemil på kun hefur på sitt nån samskipti við å siðasta sölarhning?</li> <li>Otto - Hversun marga entstaklinga, hrri tan på sem båa å hemil på kun hefur på sitt nån samskipti við å siðasta sölarhningum?</li> <li>Otto - Hversun marga entstaklinga, hrri tan på sem båa å hemil på kun hefur på sitt nån samskipti við å siðasta sölarhningum?</li> <li>Otto - Hversun marga entstaklinga, hrri tan þa sem báa å hemil på kun hefur på sitt nån samskipti við a siðastu tveimur sölarhningum?</li> <li>Otto - Hversun marga entstaklinga, hrri tan þa sem báa å hemil på kun hefur sölar samskipti við sittaklinga sölari - Hversun nälvega kvenna entstaklinga kun hefur sölar sölar hefur sölar sölar hefur sölar sölar hefur sölar sölar sölar sölar hefur sölar sölar sölar hefur sölar sölar söl</li></ul> |
|--------------------|----------------------------------------------------------------------------------------------------|
|--------------------|----------------------------------------------------------------------------------------------------|

#### Mynd 9

| Value | Label                 | Frequency | Tex |
|-------|-----------------------|-----------|-----|
| 1.    | Mun meiri en vanalega | 7         |     |
| 3.    | Svipuð og vanalega    | 330       |     |
| 4.    | Minni en vanalega     | 118       |     |
| 2.    | Meiri en vanalega     | 46        |     |
| 5.    | Mun minni en vanalega | 60        |     |
| 97.   | Á ekki við            | 305       |     |
| 99.   | Vil ekki svara        | 2         |     |

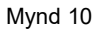

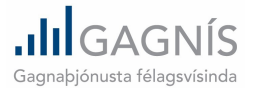

#### Viðauki Orð/hugtök á íslensku

**Dataverse** = Gagnaheimur [gagnagrunnur sem inniheldur safn gagnasafna]

Dataset = Gagnasafn [inniheldur gagnaskrá, lýsigögn og fylgiskjöl (t.d. spurningalisti, kóðunarbók)]

Dataset Persistent ID = Fast auðkenni gagnasafns á netinu [t.d. DOI númer]

Publication Date = Dagsetning þegar gagnasafn var sett í opinn aðgang

Title = Titill gagnasafns/rannsóknar

Subtitle = Undirtitill gagnasafns/rannsóknar

Alternative Title = Annar titill [er gjarnan titill gagnasafns/rannsóknar á ensku]

Author = Höfundur/Höfundar

**Contact** = Tengiliður rannsóknar/gagnasafns

**Description** = Lýsing á gagnasafni/rannsókn [getur t.d. verið útdráttur vísindagreinar eða skýrslu]

Subject = Viðfangsefni gagnasafns/rannsóknar

Keyword = Leitarorð/efnisorð

**Language** = Tungumál [tungumál sem notað er í gagnaskrá(m) og fylgigögnum]

**Producer** = Aðili sem annaðist framkvæmd rannsóknar [*t.d. einstaklingur, stofnun, samtök*]

**Production Date** = Dagsetning þegar rannsókn var gerð [*getur t.d. verið sú dagsetning þegar gagnasöfnun lauk*]

**Production Place** = Staður þar sem rannsókn/gagnasöfnun fór fram [*t.d. land eða landshluti*]

Contributor = Aðili sem lagði til gögnin

Distributor = Dreifingaraðili [gagnaþjónustan sem hýsir gögnin í opnum aðgangi]

Depositor = Aðili sem kom gögnunum í opinn aðgang

**Deposit Date** = Dagsetning þegar gagnasafn var sett í opinn aðgang

**Date of Collection** = Tímabil gagnasöfnunar [*dagsetning þegar gagnaöflun hófst og lauk*]

Kind of Data = Tegund(ir) gagna [*t.d. gögn úr spurningakönnun, tilraunagögn, viðtalsgögn, hljóðskrá, próf*]

**Related Material** = Efni sem tengist gagnasafninu á beinan hátt [*t.d. greinar, bókarkaflar, skýrslur*]

**Related Datasets** = Önnur gagnasöfn sem tengjast gagnasafninu á beinan hátt [*t.d. gagnasöfn sem tilheyra sömu langtímarannsókninni eða sama rannsóknarverkefninu*]

Geospatial Metadata = Lýsigögn um landfræðilegt umfang gagnasafns

Geographic Coverage = Land/landsvæði sem rannsóknin tekur til

Geographic Unit = Landeining [minnsta landfræðilega eining sem gögnin taka til (t.d. sýsla, fylki)]

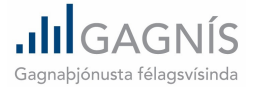

**Unit of Analysis** = Grunneiningar úrtaks/úrtaka rannsóknar [*t.d. einstaklingar, fjölskyldur, hópar, stofnanir, samtök*]

**Universe** = Þýði sem rannsókn/gagnasafn tekur til [*t.d. allir Íslendingar með kosningarétt*]

**Time Method** = Aðferð við gagnaöflun [*t.d. langtímarannsókn, þverskurðarrannsókn*]

**Data Collector** = Aðili sem annaðist gagnasöfnun

Sampling Procedure = Aðferð sem notuð var til að velja úrtak/úrtök

**Collection Mode** = Aðferð sem notuð var til að safna gögnunum [*t.d. spurningalistakönnun, símaviðtal, póstkönnun*]

Weighting = Vigtun gagna

**Response rate** = Svarhlutfall